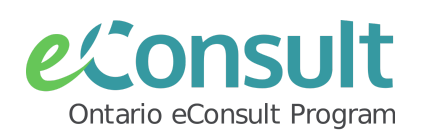

# Submit an eConsult to the OTNhub

eConsult is a secure web-based tool that allows clinicians, nurse practitioners & midwives timely access to specialist advice for all patients, often eliminating the need for an in-person specialist visit.

## Before You Start:

- To send an eConsult directly to the OTNhub platform, senders must have an **OTNhub account** set up with either **ONEID** or **OTN credentials**. To review eligibility and to get started, please review our <u>Signing Up for an</u> OTNhub Account 1-pager or connect with an eConsult team member by filling out our intake form.
- eConsults can be sent directly to the OTNhub platform by physicians, nurse practitioners, midwives and their delegates to over <u>135 specialties</u>.
- Senders who wish to include attachments with their eConsult should first select desired patient (client) health information (PHI) from their client chart/record (EMR) and save it locally in PDF format.
- Specialists are expected to respond to eConsults within **7 days**.

# Send an eConsult on the OTNhub

1) Sign on to OTNhub.ca with ONEID or OTN Credentials and click "Launch eConsult"

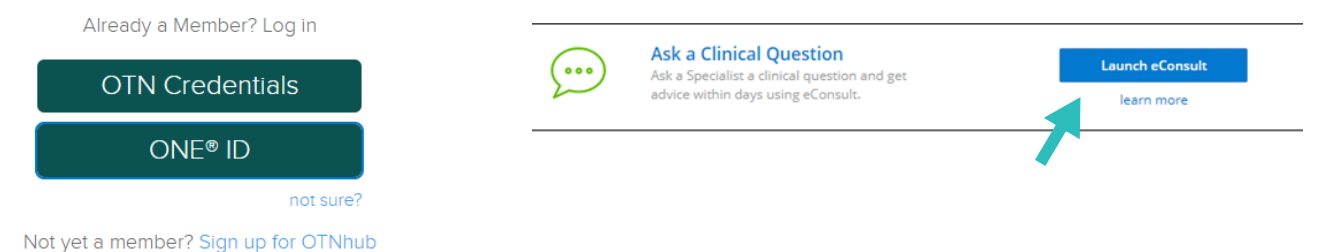

- 2) Select "**Request Consult**" and choose one of two options to send your eConsult case:
  - BASE<sup>™</sup> Managed Specialty
  - Specific Provider or Group

## 🤊 Request Consult

| *Model 2   | <ul> <li>BASE Managed Specialty</li> <li>Specific Provider or Group</li> </ul> |
|------------|--------------------------------------------------------------------------------|
| *Specialty | Select category 🗸                                                              |
| *Model 🕑   | <ul> <li>BASE Managed Specialty</li> <li>Specific Provider or Group</li> </ul> |
| *Recipient | Search for Specialist or Specialty Group                                       |

**BASE™ Managed Specialty:** access a group of regional or provincial specialists based on specialty. Cases are managed by a case assigner to ensure timely responses of cases.

**Specific Provider or Group:** access to individual specialists/groups. Search specialist by name to send cases directly to the specialist or group.

## Complete the eConsult Form on OTNhub

## 3) Enter the **Patient** information.

Fields marked with a \* are mandatory. If OHIP # is not available, check the "OHIP number not available" box.

4) Type the question to the specialist in the "**Request**" field, if this step was not completed in your EMR (and included with your attachments).

| Middle Name         | Enter middle name                                                                                                    |                                                                                                    |  |  |
|---------------------|----------------------------------------------------------------------------------------------------|----------------------------------------------------------------------------------------------------|--|--|
| Middle Name         |                                                                                                    |                                                                                                    |  |  |
| *Last Name          | Enter last name                                                                                                    |                                                                                                    |  |  |
| *DOB                | YYYY-MM-DD                                                                                                    |                                                                                                    |  |  |
| *Gender             | O Male O Female O Other                                                                                                    |                                                                                                    |  |  |
| *OHIP               | Enter patient OHIP number                                                                                                    | Version cod                                                                                                    |  |  |
|                     | OHIP number not available                                                                                                    |                                                                                                    |  |  |
| Consent Directives  |                                                                                                    |                                                                                                    |  |  |
| Fatas biatan af ana |                                                                                                    |                                                                                                    |  |  |
|                     | <ul> <li>Middle Name</li> <li>*Last Name</li> <li>*DOB</li> <li>*Gender</li> <li>*OHIP</li> <li>Consent Directives</li> </ul> | Middle Name       Enter middle name         *Last Name       Enter last name         *DOB       YYYY-MM-DD         *Gender       O Male O Female O Other         *OHIP       Enter patient OHIP number         OHIP number not available       OHIP number not available |  |  |

### 5) Add attachments to case.

• Use the paper clip icon **()** to search your computer for the desired attachment

• Drag and drop files to the OTNhub case.

#### 6) Hit "**Send**"

| 01 |                     | Draft Saved | Delete Draft   | Send             |
|----|---------------------|-------------|----------------|------------------|
|    |                     |             | ✓ Success - Ca | se has been sent |
|    | Drag and drop files | here        |                |                  |
|    |                     |             |                |                  |

Once the eConsult is sent, the case will be assigned to a specialist. The specialist is expected to provide a response within **7 days**. Senders will receive an email informing them that their case has been actioned.

Watch our <u>training video</u> on how to send an eConsult on the OTNhub platform.

### **IMPORTANT NOTES:**

If patient (client) health information (PHI) was downloaded/saved locally to support with sending an eConsult case, it is best practice to delete this record, once the case has been submitted.